2. You will receive an email from XM SendSecure that looks like this:

After you select 'Create SafeBox' you will receive an email from XM SendSecure <u>do-not-reply@xmedius.com</u>.

You must click ' Access SafeBox' in the message to continue.

SafeBox Created

\*\*\* This email was automatically generated, please do not reply \*\*\*

3. After clicking access SafeBox in your email you will land here

to verify your identity :

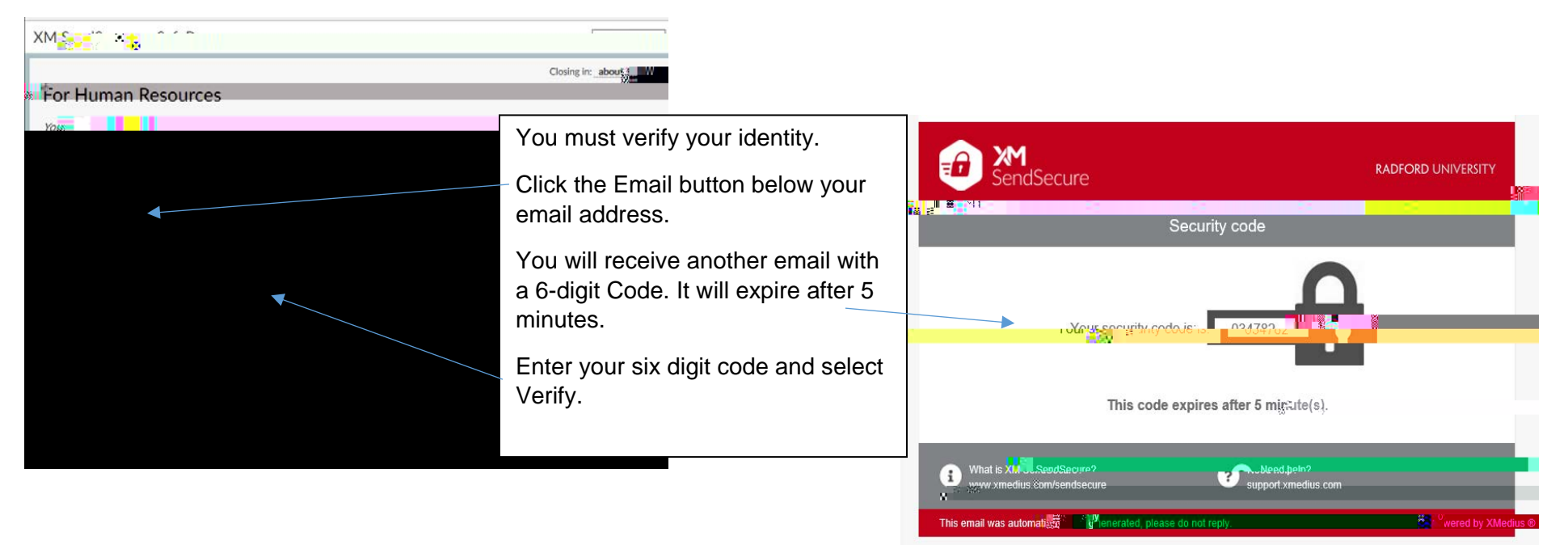